UNIFIED COURT SYSTEM USER GUIDE FOR EDDS

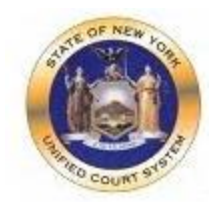

# **Electronic Document Delivery System**

In response to the COVID-19 public health emergency and the expansion of "virtual" court operations, the Unified Court System has initiated a new program to transmit digitized documents (in pdf format) to UCS courts, County Clerks, and other court-related offices around the State. The Electronic Document Delivery System ("EDDS") allows users, in a single transaction, to (1) enter basic information about a matter on a UCS webpage portal page; (2) upload one or more pdf documents; and (3) send those documents electronically to a court or clerk selected by the user. Upon receipt of the document(s) by the court, the sender will receive an email notification, together with a unique code that identifies the delivery. More detailed instructions for sending or filing documents through EDDS may be found on the EDDS FAQ page.

Users/Senders should keep several important points in mind when using this system:

1. <u>EDDS May be Used to File Papers with Certain Courts</u>: At the direction of the Chief Administrative Judge, during the COVID-19 public health crisis EDDS can be used to deliver documents for filing with certain courts— including some Family Courts, Criminal Courts, Supreme Court, the Court of Claims, Surrogate's Courts, and District Courts, and City Courts. (EDDS is not available in the New York City Criminal Court.)

To use the system for filing, the sender must simply check a box on the sender information screen, complete the sending of the document(s) to the appropriate court through the EDDS system, and pay any required filing fee by credit card. The clerk's office will review the document(s) for sufficiency and, if the clerk determines that filing prerequisites have been met, accept them for filing purposes. In the event that a clerk's office has accepted and filed a document received through EDDS, the sender will be notified of that fact by email or publication on a public database. *If no email or published notification is issued indicating that the document has been accepted for filing, the sender should not assume that the filing has occurred. The sender may contact the clerk's office to inquire about the status of a proposed filing.* 

2. <u>EDDS is Not a Substitute for E-filing or NYSCEF</u>: Please note that, although EDDS may be used for filing in various courts, it does not replace and may not substitute for filing under the New York State Courts Electronic Filing System (NYSCEF). Therefore, it should not be used in matters where NYSCEF is available on either a mandatory or consensual basis. (Counties and case types where NYSCEF is available are listed on NYSCEF's <u>Authorized for E-Filing</u> page.)

3. <u>EDDS Delivery is not "Service" on Other Parties</u>: Finally, unlike NYSCEF, delivery of a document through EDDS does not constitute service of the document on any other party. If service is required, the sender must serve by some other means.

In sum, EDDS is a document delivery portal that complements the UCS electronic filing system and which, upon completion and together with NYSCEF, will allow remote and immediate delivery of digitized documents throughout the Unified Court System.

## Part 1: Instructions for Users Submitting Documents to the Court

### PREPARING YOUR DOCUMENTS TO SEND TO THE COURT

When uploading a document into EDDS, your document must comply with the following:

- PDF/A
- Text Searchable
- 1-inch margins
- Resolution of 200 dots per inch

- Flattened (if multi-layered)
- NOT password-protected or encrypted
- NOT contain any objects
- NOT have long file name

EDDS requires that all submitted documents conform to PDF/A specifications. EDDS will not accept documents that contain open action tags or JavaScript. If these specifications are not met, those documents may not be accepted.

## NOTE ABOUT CIVIL SUPREME COURTS

Some Civil Supreme courts have an available e-filing program. In those courts, ONLY a "Stipulation and Consent to E-Filing" is available to file in EDDS. In this case, the case type of these courts will only have one case type, which is "Stipulation and Consent to E-Filing". This is also the name of the document type you will file.

## ACCESSING THE EDDS WEB PORTAL

EDDS is accessible through a link displayed on the court's public web site at <u>www.nycourts.gov</u>.

### NEW: Electronic Document Delivery System (EDDS)

Commencing May 4, 2020, the UCS will make available a system of secure document transmission by court users to judges, clerks of court, and other UCS offices around the State. This system, known as the Electronic Document Delivery System (EDDS), may also be used for filing of documents in any courts. EDDS may be used by attorneys, unrepresented persons, and other court users. For more information on this system, view the EDDS Notice and the EDDS FAQs.

(If you do not have a lawyer, you may visit the <u>CourtHelp</u> website or the <u>DIY (Do-It-Yourself) Forms</u> page for helpful information about the legal process and legal documents.)

### Send a Document with EDDS

By clicking the link to <u>"Send a Document with EDDS"</u>, the user will be routed to a Welcome screen where they will be asked to choose the court they want to send their documents to.

## New York State Unified Court System

### Electronic Document Delivery System: Welcome

This site lets you electronically deliver documents to the courts and -- during the COVID-19 public health emergency -- file documents electronically in many courts that do not usually permit electronic filing. For more detailed information, view the **EDDS Notice** or the **EDDS FAQ** page.

To help you with the delivery of your documents, please choose the location where you would like to send your documents, then follow the screens for additional directions. For information about which legal matters are handled by the various courts of New York State, visit <u>Which court should I go to?</u>

#### Select the court you want to deliver your documents to:

City Court - Civil (outside NYC)

City Court - Criminal (outside NYC)

Civil Court - New York City

County Court - Criminal Term (outside NYC)

Court of Claims

District Court - Civil Term (Nassau/Suffolk)

District Court - Criminal Term (Nassau/Suffolk)

Family Court

Supreme Court - Criminal Term (Inside NYC)

Supreme Court - Civil Term (limited availability for certain courts and case types. Read more ...)

Surrogate's Court

Once the court is selected, the user is brought to a Getting Started page with additional information about how the process works. The user will click Next to continue.

## New York State Unified Court System

### Electronic Document Delivery System: Getting Started

This site lets you electronically deliver documents to the courts and -- during the COVID-19 public health emergency -- to file documents electronically in many courts that do not usually permit electronic filing. For more detailed information, view the **EDDS Notice** or the **EDDS FAQ** page. Otherwise, follow the instructions below and click Next to continue.

#### Step 1: Getting the Documents Ready

EDDS does not create or fill out court papers, like a Petition or Motion. If you have not made your court papers and need information or forms:

- · Visit the CourtHelp website to see if there is a DIY (Do-It-Yourself) Form available for your case
- Find a court form from the Forms website
- Find a lawyer for help

IMPORTANT: The documents must be saved as a PDF file to use this system.

#### Step 2: Delivering the Document

In the screens that follow, you will be asked to:

- 1. Enter your contact information. The court will use this to contact you and is not shared with anyone else.
- 2. Check the box if you are requesting that the documents be filed by the court clerk.
- 3. Select the court you want to deliver your documents to.
- 4. Pick the kind of case your documents are for.
- 5. Upload the document you are sending. You can upload more than one PDF document.
- 6. Electronically deliver the documents to court.

Next

Once the user views the steps for the process, the user is brought to a data collection page prompting them to enter some basic information about themselves and the matter about which they are submitting documents

|                                               | upreme Court Civil Term                                                                                                    |
|-----------------------------------------------|----------------------------------------------------------------------------------------------------|
|                                               |                                                                                                    |
| Please enter<br>confirmation                  | your contact information below. This information will not be shared with the general public. A email will be sent to the email address you enter. * Required fields |
| First Name *                                  | Middle Name Last Name *                                                                                                    |
|                                               |                                                                                                    |
| Organization                                  | /Agency/Firm Name *                                                                                                    |
| Dhama Niversh                                 |                                                                                                    |
| Phone Numb                                    | /er (enter as 123-456-7890) *                                                                                                    |
| Email Addres                                  |                                                                                                    |
|                                               |                                                                                                    |
| Party You Are                                 | e Representing (enter your name if you don't have a lawyer) *                                                                                                    |
|                                               |                                                                                                    |
| Party Role (e                                 | .g., petitioner, plaintiff, respondent, etc.) *                                                                                                    |
|                                               |                                                                                                    |
| Case Numbe                                    | r *                                                                                                    |
|                                               |                                                                                                    |
| Color Title *                                 |                                                                                                    |
| Case fitte *                                  |                                                                                                    |
| Case Intie *                                  |                                                                                                    |
| Motion Numb                                   | ber (if applicable)                                                                                                    |
| Motion Numb                                   | ber (if applicable)                                                                                                    |
| Motion Numb<br>Reason for se<br>(For example: | ending documents *<br>"copy of papers requested by the judge"; or "letter to court describing proposed settlement")                                                 |

## **IMPORTANT NOTES ABOUT THE DATA COLLECTION SCREEN:**

1. Fields marked with a red asterisk (\*), are required fields and must be completed for the user to continue to the next step of the process. Leaving a required field blank will cause the user to receive an error message alerting them which field has been omitted:

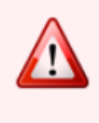

The following errors occurred...

1. Note from Sender is required.

The last text field on the Information Screen titled *"Reason for sending document"* is a required field. In this field provide any special notes or information that the sender would like to convey to the court.

**2.** At the bottom of the screen there is a check box through which the user can request that the document being sent be "filed" by the court or County Clerk:

☑ I request that the document(s) I am sending be filed by the court or County Clerk

It is important to understand that checking this box does not of itself constitute filing of the document. Checking the box will alert the court that the sender is requesting that the document be accepted for filing. While reviewing the document, a court or County Clerk will determine whether the document meets the usual filing standards and is suitable for filing and will advise the sender by sending an e-mail notification (to be covered later in the guide).

## SELECTING A COURT

After completing the Information Screen, the user will be directed to a screen to identify the court they are filing to.

| , ,                                             |          |  |
|-------------------------------------------------|----------|--|
| elect the court from the list below, then click | Next.    |  |
| ourt (scroll if you don't see your court)       |          |  |
| Albany County Supreme Court (EDDS)              |          |  |
| Allegany County Supreme Court (EDDS)            |          |  |
| Bronx County Supreme Court (EDDS)               |          |  |
| Cattaraugus County Supreme Court (EDDS)         |          |  |
| Cayuga County Supreme Court (EDDS)              | <b>•</b> |  |

## **SELECTING A CASE TYPE**

After completing the Select Court screen, the user will be directed to a screen to select an appropriate "Case Type". Court case types may be limited or expansive. The Case Types included on the list are representative of the types of applications that the court is entertaining at this time. Note that these lists may be updated as courts expand procedures in EDDS.

| ourt: Kings County               |                                             |
|----------------------------------|---------------------------------------------|
| outer range county t             |                                             |
|                                  |                                             |
| Select the case tvp              | e from the drop-down menu, then click Next. |
| Select the case typ              | e from the drop-down menu, then click Next. |
| Select the case typ<br>Case Type | e from the drop-down menu, then click Next. |

## ATTACHING PDF DOCUMENT TO SEND

After selecting the "Case Type", the sender will be presented with a drop-down menu of documents to select from.

| ctronic                                                | Ocument Delivery System: Attach PDF Documents for Uploading                                                                        |
|--------------------------------------------------------|----------------------------------------------------------------------------------------------------|
| ourt: <b>Kings C</b><br>ase Type: <b>Con</b>           | unty Supreme Court (EDDS)<br>mercial                                                                                               |
|                                                        |                                                                                                    |
|                                                        |                                                                                                    |
| elect a docur                                          | ent type from the drop-down menu and attach your PDFs. * Required fields                                                           |
| ain Docur                                              | ent type from the drop-down menu and attach your PDFs. * Required fields ent                                                       |
| elect a docur<br>Iain Docur<br>Document T              | ent type from the drop-down menu and attach your PDFs. * Required fields ent pe *                                                  |
| ain Docur<br>Document T                                | ent type from the drop-down menu and attach your PDFs. * Required fields ent pe * v                                                |
| lain Docur<br>Document T                               | ent type from the drop-down menu and attach your PDFs. * Required fields ent pe * VDF (Max size 100 MB) *                          |
| Iain Docur<br>Document T<br>Attach your<br>Choose File | ent type from the drop-down menu and attach your PDFs. * Required fields ent pe * VDF (Max size 100 MB) * No file chosen           |
| Attach your<br>Choose File                             | ent type from the drop-down menu and attach your PDFs. * Required fields ent pe * VDF (Max size 100 MB) * No file chosen scription |

In some courts the case type (selected on the previous screen) will contains a distinct drop-down list of selections for "Document Type". The user will need to select the most appropriate document type from the list.

Once the document type is selected the user should click "Browse" or "Choose File" to attach the appropriate pdf document saved to their device.

**NOTE:** If the selections included on the drop-down list do not include a title appropriate to the document being submitted, the user should choose "DOCUMENT – OTHER", or the most general option on the list. Where a document includes the label "other" in its title with instructions to enter a description in a field provided. It is very important to include that information so that the receiving court can easily identify the type and purpose of the document.

This screen contains enough space to submit a "Main Document", and up to four additional pdf documents. If the user needs to submit more than five documents, there is an option at the bottom of the screen to "Add More Documents".

### **REVIEW YOUR INFORMATION**

After clicking "Next" to submit your document(s), the user will be presented with a summary screen enabling them to review the information they have entered. The user can edit their information prior to submission by clicking "Change My Information" if an error is discovered, and then complete the transaction by clicking "Submit Documents" or "Cancel". However, you cannot edit the court, case type, or the document. If changes are needed to those items, the user must cancel and start over.

| New York State Unified Cou                                                                  | ırt System    |                 |
|---------------------------------------------------------------------------------------------|---------------|-----------------|
| Electronic Document Delivery System: Review Your Infor                                      | rmation       |                 |
| Review your contact information and the documents ready to be sent.                         |               |                 |
| 1. To change your contact information, click the "Change My Information" link               | below         |                 |
| <ol><li>To change the court, case type, or documents, you MUST click cancel and s</li></ol> | tart over     |                 |
| Court: Kings County Supreme Court (EDDS)                                                    |               |                 |
| Case Type: Commercial                                                                       |               |                 |
| Document(s) ID: IMM7BQ                                                                      |               |                 |
| Your Information                                                                            |               |                 |
| Name: Sarah A Casey                                                                         |               |                 |
| Email Address: scasey@nycourts.gov                                                          |               |                 |
| Phone: 518-123-4567                                                                         |               |                 |
| Represented Party: John Brown<br>Party Role: Detitioner                                     |               |                 |
| Case Number: 123456/2020                                                                    |               |                 |
| Case Title: John Brown vs. Patty Brown                                                      |               |                 |
| Reason for sending documents: per judge request                                             |               |                 |
| Filing: I would like my document(s) to be filed                                             |               |                 |
| Representation: I do not have a lawyer                                                      |               |                 |
|                                                                                             | <u>Change</u> | My Informatio   |
| ocuments Ready to be Sent                                                                   |               |                 |
| o view a document, click the Document Type link                                             |               |                 |
| Document                                                                                    |               | F               |
| AFFIDAVIT OR AFFIRMATION IN OPPOSITION-                                                     |               | \$0.0           |
| NOTICE OF MOTION-                                                                           |               | <u>+ \$45.0</u> |
|                                                                                             | Total Fees    | \$45.0          |
|                                                                                             |               |                 |
| ayment                                                                                      |               |                 |
| Type: Fee Already Paid                                                                      |               |                 |
| Date Paid: 05/01/2020                                                                       |               |                 |
| Type: CHECK                                                                                 |               |                 |
| Comment:                                                                                    |               |                 |
| Receipt/Invoice #:123456                                                                    |               |                 |

## THANK YOU PAGE AND CONFIRMATION E-MAIL

Once the sending is complete, a "Thank you" page will be displayed with important information. The same information will be immediately transmitted in an e-mail notification to the e-mail address provided by the user on the data collection page. This e-mail will confirm receipt of the document(s), and that they have been sent for review, awaiting action by a court employee.

The e-mail will include a unique six-digit document(s) ID displayed in the body of the e-mail:

| Th             | ank You                                                                                                    |
|----------------|----------------------------------------------------------------------------------------------------|
| Yo<br>do       | our documents have been sent to the court you selected. You will receive an e-mail notification when your<br>ocuments have been received. Please use the document(s) id below when referencing this submission. |
| Ca<br>Ca<br>De | ourt: Monroe County Supreme Court (EDDS)<br>ase Type: Commercial<br>ocument(s) ID: E4NV6F                                                                                                    |
|                | Information Received                                                                                                    |
|                | Name: Sarah Casey                                                                                                    |
|                | Email Address: scasey@nycourts.gov                                                                                                    |
|                | Phone: 518-123-4567                                                                                                    |
|                | Represented Party: John Brown                                                                                                    |
|                | Party Role: Petitioner                                                                                                    |
|                | Case Number: 123456/2020                                                                                                    |
|                | Case Title: John Brown vs. Patty Brown                                                                                                    |
|                | Reason for sending documents: per judge request                                                                                                    |
|                | Filing: I would like my document(s) to be filed                                                                                                    |
|                | Representation: I do not have a lawyer                                                                                                    |

The user can print out the "Thank You" page or email.

**IMPORTANT:** The sender must save the Thank You page or the e-mail for their records, as it may be necessary to reference the document identifier in future communications with the court.

Once the court receives notice of the document they will review and will have the option of returning the document for correction or approving the document and taking appropriate action to process, and if appropriate File the document(s).

If the document(s) is accepted for Filing a second e-mail notification will be sent to the e-mail address provided by the user. This notice will include a comment from the court employee that reviewed it, which will include critical information about the outcome of the submission – see one example below of a notice that a sender may receive.

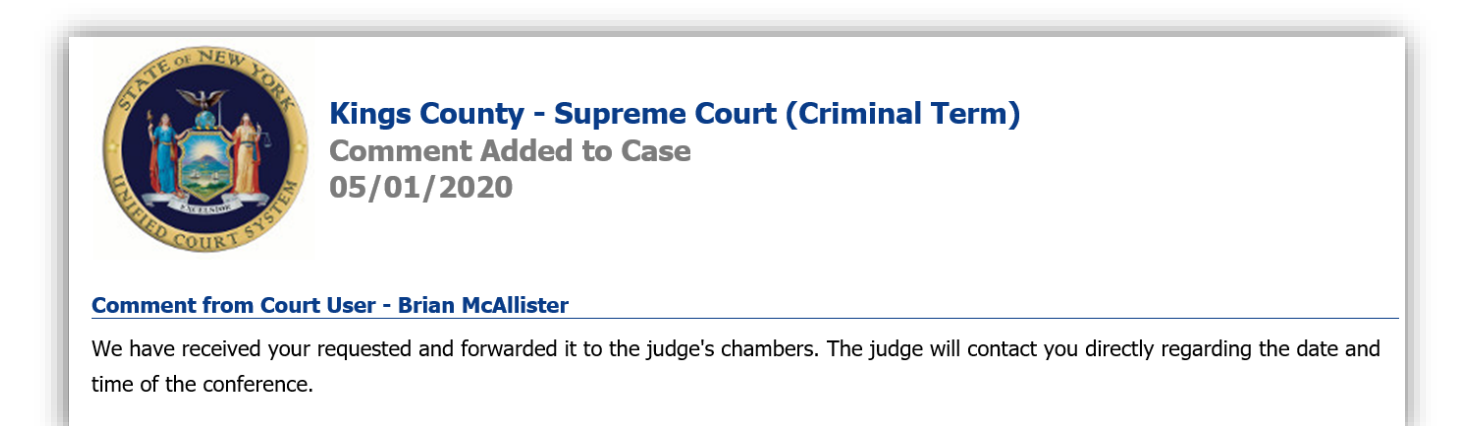

If you do not receive information from the court, you may contact the court at the email address found on the notification of receipt.

NOTE – that email address should never be used to send documents to the court, it is for correspondence purposes only.